# VCK5000 Data Center Acceleration Development Kit Hardware

**Installation Guide** 

UG1531 (v1.0) March 4, 2022

Xilinx is creating an environment where employees, customers, and partners feel welcome and included. To that end, we're removing noninclusive language from our products and related collateral. We've launched an internal initiative to remove language that could exclude people or reinforce historical biases, including terms embedded in our software and IPs. You may still find examples of non-inclusive language in our older products as we work to make these changes and align with evolving industry standards. Follow this <u>link</u> for more information.

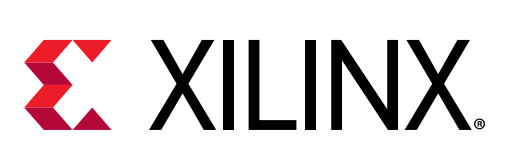

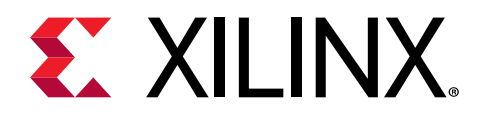

# Table of Contents

| Chapter 1: Introduction 4                                                |           |  |
|--------------------------------------------------------------------------|-----------|--|
| Chapter 2: Accelerator Card Overview                                     | . 5       |  |
| Card Features                                                            | .5        |  |
| Minimum System Requirements                                              | .6        |  |
| Active and Passive Card Configurations                                   | .6        |  |
| Card Interfaces and Details                                              | .8        |  |
| Chapter 3: Card Installation Procedures1                                 | 10        |  |
| -<br>Safety Instructions                                                 | 10        |  |
| Before You Begin1                                                        | 11        |  |
| Installing the Card1                                                     | 11        |  |
| Chapter 4: Installing the Deployment Software                            | 15        |  |
| XRT and Deployment Platform Installation Procedures on RedHat and CentOS | 15        |  |
| XRT and Deployment Platform Installation Procedures on Ubuntu1           | 18        |  |
| Charter F. Cand Dring, Un and Validation                                 |           |  |
| Chapter 5: Card Bring-Up and Validation2                                 | 21<br>\   |  |
| Environment Setup                                                        | / I<br>>1 |  |
| Running Ispci                                                            | / I<br>いつ |  |
| Card Validation                                                          | -<br>2    |  |
| Temperature and Electrical Status                                        | Σ<br>2    |  |
|                                                                          |           |  |
| Chapter 6: Next Steps                                                    | 26        |  |
| Chapter 7: Troubleshooting                                               | 27        |  |
| Known Issues                                                             | 27        |  |
| Appendix A: Fan Assembly Removal and Installation                        | 28        |  |
| Fan Assembly Removal                                                     | 20        |  |
| Fan Assembly Installation                                                | 31        |  |

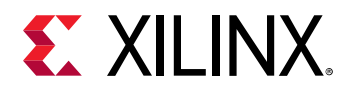

| Appendix B: Changing XRT and Target Platform Versions | 35 |
|-------------------------------------------------------|----|
| RedHat and CentOS                                     | 35 |
| Ubuntu                                                | 36 |
| Appendix C: Obtaining Card BDF Values                 | 38 |
| Appendix D: Regulatory and Compliance Information     |    |
| CE Information                                        |    |
| Compliance Markings                                   | 40 |
| Appendix E: Additional Resources and Legal Notices    | 41 |
| Xilinx Resources                                      | 41 |
| Documentation Navigator and Design Hubs               | 41 |
| References                                            | 41 |
| Revision History                                      | 42 |
| Please Read: Important Legal Notices                  |    |

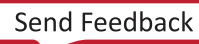

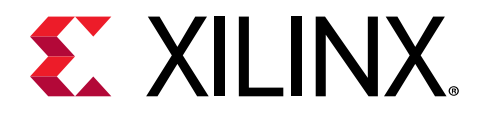

# Chapter 1

# Introduction

This document provides hardware and software installation procedures for the full-height full-length Xilinx<sup>®</sup> VCK5000 Versal<sup>®</sup> development card and applies to XRT 2021.2 and later.

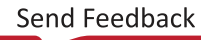

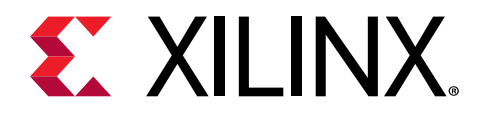

# Chapter 2

# Accelerator Card Overview

# **Card Features**

The following table lists the features of the VCK5000 evaluation card.

| Table 1: Summary | of Car | d Features |
|------------------|--------|------------|
|------------------|--------|------------|

| Feature                       | Summary                                                                                                    |
|-------------------------------|----------------------------------------------------------------------------------------------------|
| ACAP Device                   | XCVC1902-2MSEVSVD1760                                                                                                    |
| Configuration Options         | 2 Gb OSPI memory MT35XU01GBBA2G12-0SIT                                                                                                    |
|                               | Configurable over OSPI, OSPI + PCIe <sup>®</sup>                                                                                                    |
| Memory                        | 16 GB - four 4 GB modules, part MT40A512M16TB-062E:J                                                                                                    |
| DDR Maximum Data Rate         | 3200 MT/s                                                                                                    |
| JTAG and UART Debug Interface | JTAG and UART access through USB and Maintenance connector. <sup>1</sup>                                                                                                    |
| Edge Connector Interface      | PCIe Gen. 3 x16 / 2x Gen. 4 x 8 / Gen. 4 x 8 /CCIX                                                                                                    |
| Network Interface             | 2x QSFP28                                                                                                    |
|                               | Support 2 x 100GE, 2 x 25GE, 4 x 10GE, with 2 x 1 cage mounted.                                                                                                    |
| ACAP VCCINT VRM               | 6 phases. PMBUS control for VOUT, temperature, and current.                                                                                                    |
| Satellite Controller (SC)     | MSP432P4111IPZR                                                                                                    |
| Temperature Monitoring        | ACAP (internal monitoring), QSFP, inlet and outlet on-board thermal sensors.                                                                                                   |
| Power Monitoring              | PCIe 12V, AUX0, AUX1, and VRM VCCINT & 1.2V                                                                                                    |
| Status LEDs                   | Activity LED                                                                                                    |
| Form Factor                   | Passive configuration: 3/4-length, full height, double slot, x16 PCIe<br>form factor.<br>Active configuration: full length, full height, double slot, x16 PCIe<br>form factor. |
| Electrical Design Power       | <ul> <li>300W with 210A max ACAP power using the following:</li> <li>6-pin PCIe AUX power</li> <li>8-pin PCIe AUX power</li> <li>PCIe slot power</li> </ul>                    |
| ACAP Maximum Power            | 165W                                                                                                    |
| Total Design Power (TDP)      | 225W                                                                                                    |

Notes:

1. Refer to Alveo Programming Cable User Guide (UG1377) for more information.

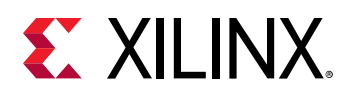

# **Minimum System Requirements**

The minimum system requirements for operating the Xilinx VCK5000 Versal development card are listed in the following table.

| Component           | Requirement                                                                                          |
|---------------------|----------------------------------------------------------------------------------------------------|
| Motherboard         | PCIe 3.0-compatible with one dual-width x16 slot.                                                    |
| System Power Supply | Minimum 225W available via PCIe slot connection and 6-pin and 8-pin PCIe auxiliary power cables.     |
| Operating System    | For the latest OS support see the For the latest OS support, see Xilinx Runtime (XRT) Release Notes. |
| System Memory       | For deployment installations, a minimum of 16 GB plus application memory requirements is required.   |
| Internet Connection | Required for downloading drivers and utilities.                                                      |
| Hard disk space     | Satisfy the minimum system requirements for your operating system.                                   |
| Licensing           | None required for application deployment.                                                            |

### Table 2: Minimum System Requirements

# **Active and Passive Card Configurations**

The Xilinx VCK5000 Versal development card can be configured as an actively or passively cooled card depending on the addition of the fan assembly.

A Xilinx VCK5000 Versal development card configured with a fan assembly attached is referred to as the active configuration. The fan assembly provides air flow to cool the card. The card comes preconfigured with a fan assembly and PCIe AUX cables attached. In the active configuration the AUX power cables are exiting from the back side of the card and require additional spacing, exceeding the form factor (shown in the following figure).

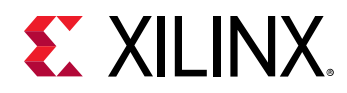

# Figure 1: Active Configuration

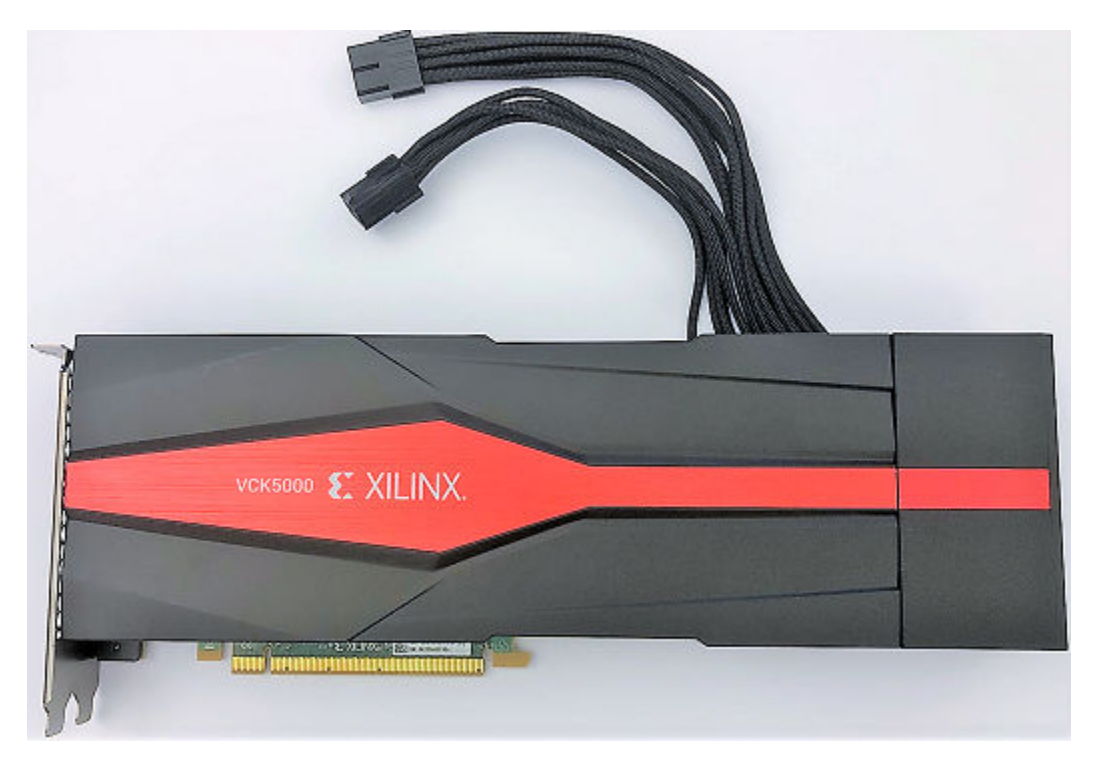

When the fan assembly is removed, it is referred to as the passive configuration. The passive cooling configuration requires external air flow to provide direct cooling to the card. Operation of a passively configured card without external cooling will cause damage to the card.

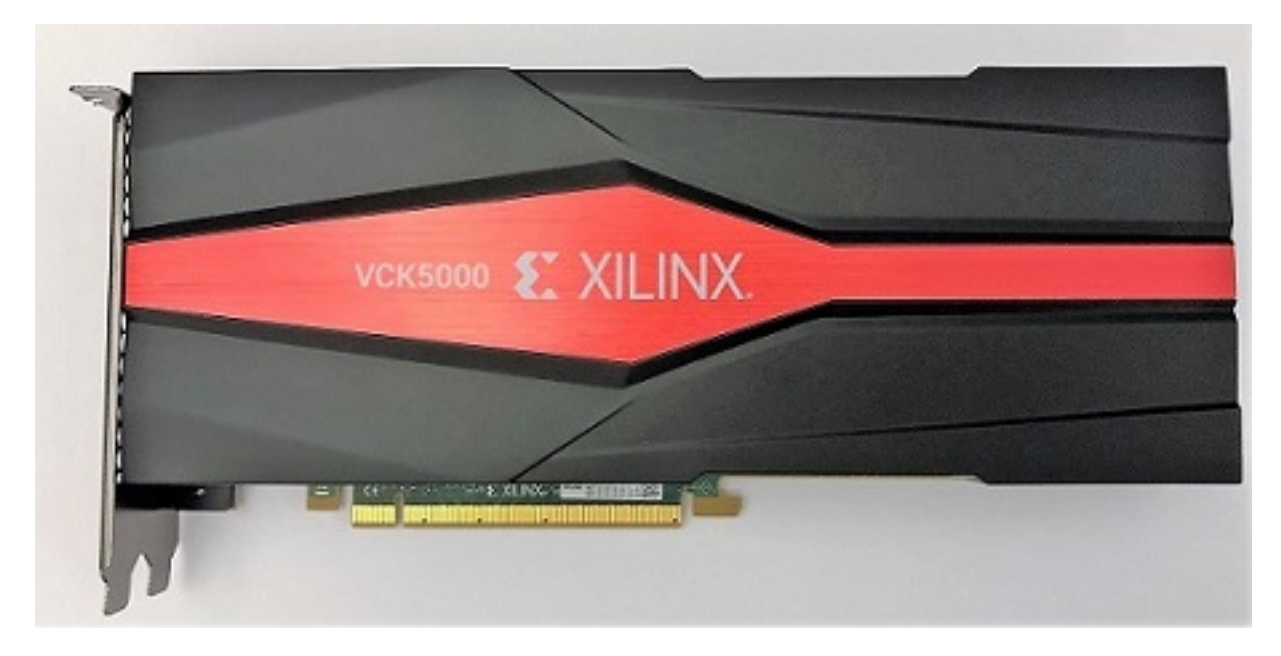

### Figure 2: Passive Configuration

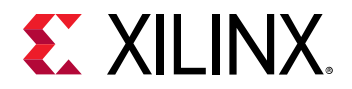

Steps to install and remove the card fan assembly are provided in Appendix A: Fan Assembly Removal and Installation.

**CAUTION!** If the fan assembly is removed from the card and the card is powered-up, external fan cooling airflow MUST be applied to prevent over-temperature shut-down and possible damage to the card electronics.

# **Card Interfaces and Details**

The card includes the following interfaces:

- A PCIe card connector
- Two QSFP28 connectors
- Micro-USB Port
- A maintenance connector

Used to program the card in RTL flow through the programming cable. For more information see the Alveo Programming Cable User Guide (UG1377).

### Figure 3: VCK5000 Card with Half-Height Bracket

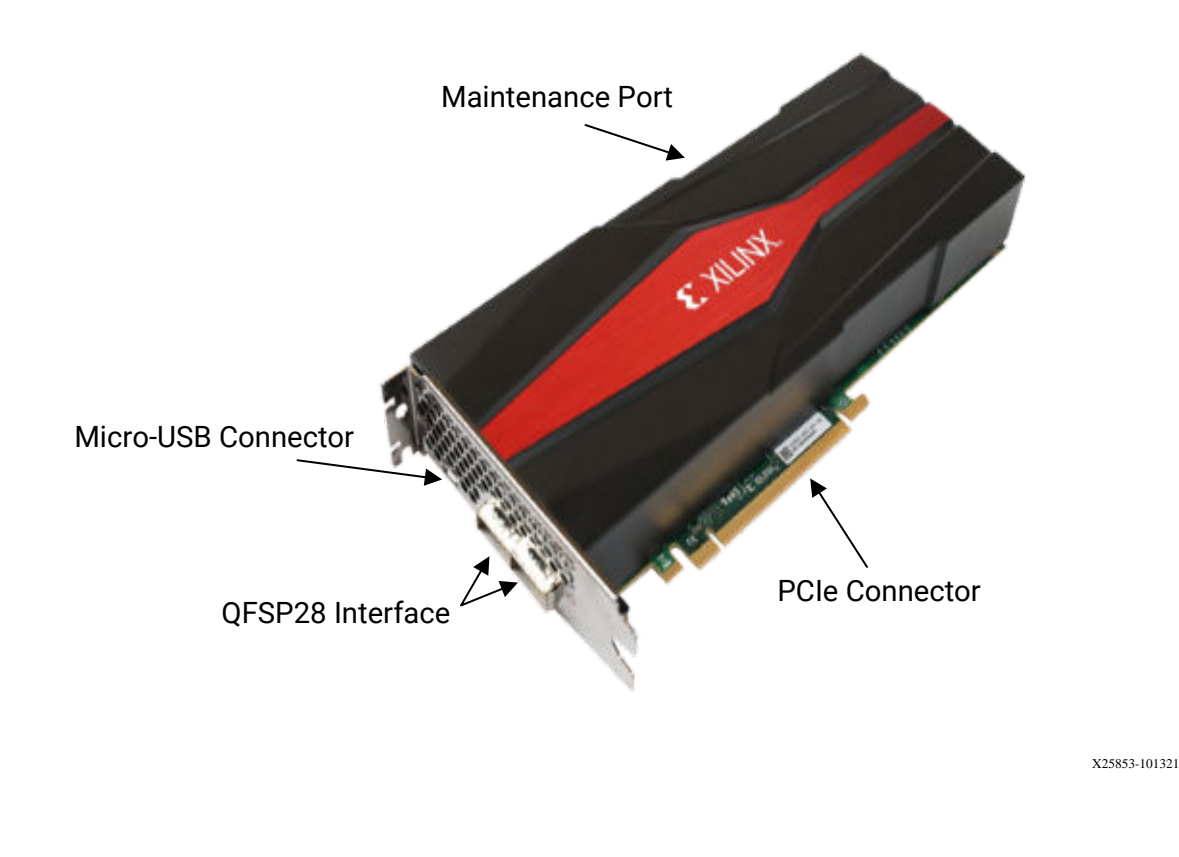

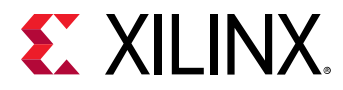

For card specifications, dimensions, and block diagram see the VCK5000 Data Center Acceleration Development Kit User Guide (UG1428). Contact your FAE for more information.

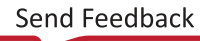

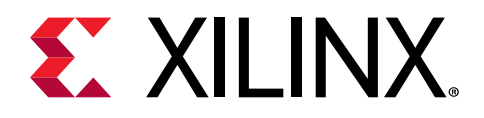

# Chapter 3

# **Card Installation Procedures**

To reduce the risk of fire, electric shock, or injury, always follow basic safety precautions.

**CAUTION!** You must always use an ESD strap or other antistatic device when handling hardware.

# **Safety Instructions**

### **Safety Information**

To ensure your personal safety and the safety of your equipment:

- Keep your work area and the computer/server clean and clear of debris.
- Before opening the computer/system cover, unplug the power cord.

### **Electrostatic Discharge Caution**

Electrostatic discharge (ESD) can damage electronic components when they are improperly handled, and can result in total or intermittent failures. Always follow ESD-prevention procedures when removing and replacing components.

To prevent ESD damage:

- Use an ESD wrist or ankle strap and ensure that it makes skin contact. Connect the equipment end of the strap to an unpainted metal surface on the chassis.
- Avoid touching the card against your clothing. The wrist strap protects components from ESD on the body only.
- Handle the card by its bracket or edges only. Avoid touching the printed circuit board or the connectors.
- Put the card down only on an antistatic surface such as the bag supplied in your kit.
- If you are returning the card to Xilinx Product Support, place it back in its antistatic bag immediately.

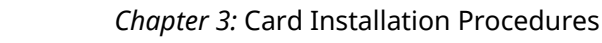

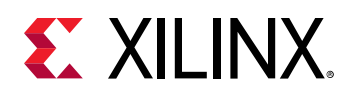

# **Before You Begin**

- IMPORTANT! The Xilinx<sup>®</sup> VCK5000 card is a delicate and sensitive electronic device; equipment is to be installed by a qualified technician only. This equipment is intended for installation in a Restricted Access Location.
- Verify that the minimum card space is available to install your card. Card specifications and dimensions can be found in the VCK5000 Data Center Acceleration Development Kit User Guide (UG1428). In the active configuration, the AUX power cables are exiting from the back side of the card and requires additional spacing, exceeding the form factor.
- Check for card compatibility with the system and for proper system requirements such as power, bus type, and physical dimensions to support the card.

# **Installing the Card**

🔬 🛛

**IMPORTANT!** Do not unplug the AUX power connectors while in the power-up state (hot-plug is not allowed).

The following procedure is a guide for the Xilinx VCK5000 card installation. Consult your computer documentation for additional information.

If you encounter any issues during installation, see Chapter 7: Troubleshooting.

- 1. Shut down the host computer and unplug the power cord.
- 2. For enclosed computers, open your computer by removing the casing.
- 3. If necessary, remove the two adjacent PCle<sup>®</sup> slot covers corresponding to the PCle x16 slot.
- 4. Plug the VCK5000 card in the PCIe x16 slot on the motherboard.
- 5. Connect the 6-pin and 8-pin AUX power cables.

Note: Both 6-pin and 8-pin AUX PCIe power connectors must be connected for full card functionality.

The VCK5000 card has a 6-pin receptacle and a 8-pin receptacle PCIe AUX power connectors. Depending on your system, additional PCIe auxiliary power cables or adapters may be needed. Consult your host documentation for additional information.

- a. In active card configuration, connect the host power supply AUX cables to the cables coming from the card.
- b. In passive card configuration, connect the host power supply AUX cables directly to the card.

**IMPORTANT!** Operation of the VCK5000 card only with AUX power connectors is not allowed.

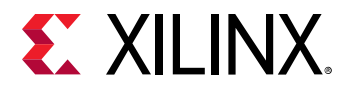

# AUX Power Cables from Card

### Figure 4: Connecting the PCIe AUX Power Cables to an Actively Cooled Card

X25851-101221

# Figure 5: Connecting the PCIe AUX Power Cables to a Passively Cooled Card

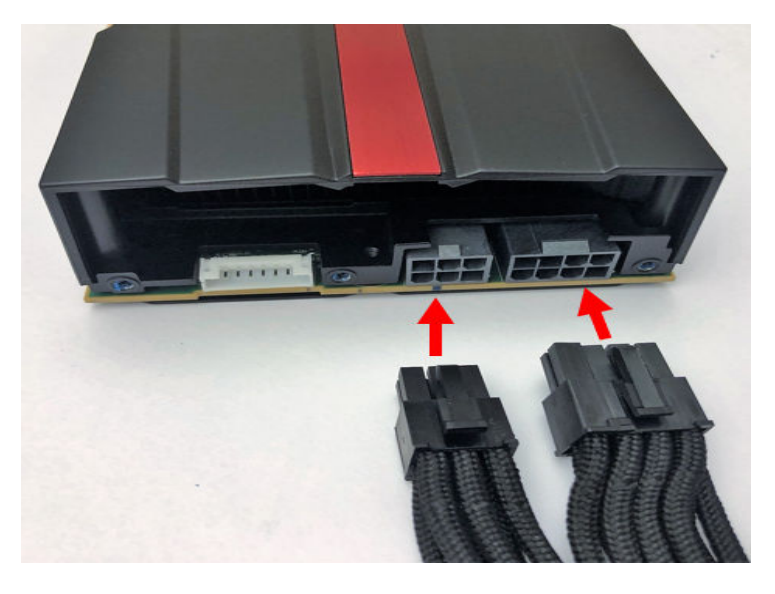

X25840-030322

WARNING! VCK5000 cards are not compatible with an ATX12V/EPS12V power source. Do not force connection to a CPU (ATX12V/EPS12V) power source. Do not insert or use a 4-pin ATX cable on a 6-pin/8-pin PCIe connector on the VCK5000 card. This will damage the VCK5000 card and void the warranty.

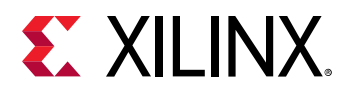

Some power supplies label the cables *PCle auxiliary power* or VGA. These connector configurations are not pin compatible with other power source types. Do not force a connection to any power source other than PCle auxiliary power.

- 6. If you previously removed the computer casing, re-install the casing.
- 7. Connect the power cord and turn on the computer.

**Note:** Do not power-on a passively cooled card without adequate forced airflow across the card with proper airflow direction, otherwise the card can be damaged.

8. To verify that the device has been installed correctly, enter the following Linux command in the terminal:

\$ sudo lspci -vd 10ee:

If the card is successfully installed and found by the operating system, a message similar to the one below will be displayed.

This is a sample output for an installed VCK5000 card:

```
01:00.0 Memory controller: Xilinx Corporation Device 5048
        Subsystem: Xilinx Corporation Device 000e
        Flags: bus master, fast devsel, latency 0, IRQ 16
        Memory at d0000000 (64-bit, prefetchable) [size=128M]
        Memory at d8000000 (64-bit, prefetchable) [size=128K]
        Capabilities: [40] Power Management version 3
        Capabilities: [48] MSI: Enable- Count=1/1 Maskable- 64bit+
        Capabilities: [60] MSI-X: Enable- Count=32 Masked-
Capabilities: [70] Express Endpoint, MSI 00
        Capabilities: [100] Advanced Error Reporting
        Capabilities: [180] Alternative Routing-ID Interpretation (ARI)
        Capabilities: [1c0] #19
        Capabilities: [3a0] #25
        Capabilities: [600] Vendor Specific Information: ID=0020 Rev=0
Len=010 <?>
        Kernel driver in use: xclmgmt
        Kernel modules: xclmgmt
01:00.1 Memory controller: Xilinx Corporation Device 5049
        Subsystem: Xilinx Corporation Device 000e
        Flags: bus master, fast devsel, latency 0, IRQ 17
        Memory at d8020000 (64-bit, prefetchable) [size=64K]
        Memory at c0000000 (64-bit, prefetchable) [size=256M]
        Capabilities: [40] Power Management version 3
        Capabilities: [48] MSI: Enable- Count=1/1 Maskable- 64bit
        Capabilities: [60] MSI-X: Enable- Count=32
Masked-
        Capabilities: [70] Express Endpoint, MSI
00
        Capabilities: [100] Advanced Error
Reporting
        Capabilities: [180] Alternative Routing-ID Interpretation
(ARI)
        Capabilities: [600] Vendor Specific Information: ID=0020 Rev=0
```

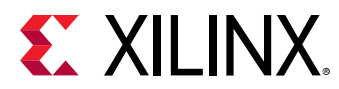

```
Len=010 <?>
Kernel driver in use:
xocl
Kernel modules: xocl
```

**Note:** If this card has previously been installed, the <code>lspci</code> output will be similar to the one shown in Running lspci.

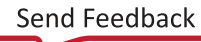

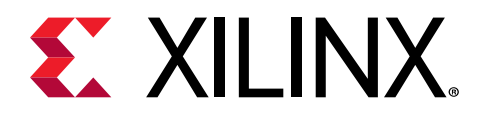

# Chapter 4

# Installing the Deployment Software

This chapter details the procedures for installing deployment software on RedHat/CentOS and Ubuntu operating systems. All software installations use standard Linux RPM and Linux DEB packages and require root access.

The deployment software consists of the following software packages:

- Xilinx<sup>®</sup> runtime (XRT): XRT provides the libraries and drivers for an application to run on VCK5000 cards and also includes xbutil and xbmgmt utilities. Utility command line help can always be obtained using the --help option.
- **Deployment platform:** The deployment platform provides the base firmware needed to run pre-compiled applications. It cannot be used to compile or create new applications. To create new applications, install the development software detailed in Chapter 6: Next Steps. While you can also install the development software on a machine with an installed card, doing so is not necessary to run applications.

All installation packages can be downloaded from either the VCK5000 lounge or VCK5000-AIE lounge. Contact your FAE for more information.

If you encounter any issues during installation, see Chapter 7: Troubleshooting.

**IMPORTANT!** Root access is required for all software and firmware installations.

# **XRT and Deployment Platform Installation** Procedures on RedHat and CentOS

Use the following steps to download and install the XRT and deployment platform using a .rpm installation package.

For details on installing a newer or older version of XRT and deployment platform, see Appendix **B:** Changing XRT and Target Platform Versions.

1. XRT installation requires Extra Packages for Enterprise Linux (EPEL) and a related repository. If not already installed, install EPEL on your system by following the steps provided in XRT Installation.

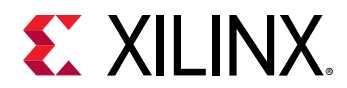

2. Run the following commands to install kernel headers and kernel development packages. Ensure that uname is surrounded by backticks (`) and not single quotes (').

```
$ sudo yum install kernel-headers-`uname -r`
$ sudo yum install kernel-devel-`uname -r`
```

- 3. After the previous command completes, reboot your machine.
- 4. From the lounge, download the Xilinx<sup>®</sup> runtime (XRT) and deployment target platform installation packages.

Download the packages by clicking on the displayed package names.

5. Install the XRT installation package by running the following command from within the directory where the installation packages reside. <version> is the latter part of the installation package file name.

\$ sudo yum install ./xrt\_<version>.rpm

This will install the XRT and its necessary dependencies. Follow the instructions when prompted throughout the installation.

- 6. Unpack the deployment target platform tar.gz file into a single directory. The location of the directory is not important, however the directory should not contain any other files.
- 7. Install the deployment packages. From within the directory where the installation packages were unpacked, run the following command. This will install all deployment packages.

sudo yum install ./\*.rpm

8. Flash the platform firmware on the card. After installing the deployment packages in the previous step, the following message is displayed:

```
Partition package installed successfully.
Please flash card manually by running below command:
sudo /opt/xilinx/xrt/bin/xbmgmt program --base --device <bdf> --image
xilinx_vck5000_gen3x16_xdma_base_1
To find <bdf>, run this command:
sudo /opt/xilinx/xrt/bin/xbmgmt examine
```

Flash the platform firmware on the card with the following command:

\$ sudo /opt/xilinx/xrt/bin/xbmgmt program --base --device <management BDF> --image xilinx\_vck5000\_gen3x16\_xdma\_base\_1

Where management BDF is the card to be programmed. See Appendix C: Obtaining Card BDF Values to obtain the device management BDF.

Flashing can take several minutes.

**IMPORTANT!** Do not enter **Ctrl + c** in the terminal while the firmware is flashing as this can cause the card to become inoperable.

**IMPORTANT!** If you have multiple cards installed in the system, you must run the above **xbmgmt program** command separately for each card.

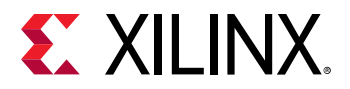

A message similar to the following will be displayed after successfully flashing the card:

If the card has been flashed with the current platform firmware, you will see a message similar to the following.

Device(s) up-to-date and do not need to be flashed.

9. Cold boot the machine to load the new firmware image on the FPGA.

**IMPORTANT!** Be sure to fully power off the machine and then power it on again. The image will not boot from flash if the machine is only rebooted.

10. Update the satellite controller (SC) firmware on the card. Run the following command to update the SC firmware on the card. It is the identical command used to flash the platform firmware on the card.

```
$ sudo /opt/xilinx/xrt/bin/xbmgmt program --base --device <management
BDF> --image xilinx_vck5000_gen3x16_xdma_base_1
```

Where management BDF is the card requiring SC firmware update. See Appendix C: Obtaining Card BDF Values to obtain the device management BDF.

Updating the SC firmware can take several minutes.

**IMPORTANT!** If you have multiple cards installed in the system, you must run the above xbmgmt program command separately for each card.

A message similar to the following will be displayed after a successful SC firmware update, where the device management BDF is given in square brackets.

If the card already has the current firmware, a message similar to the following is displayed and no additional installation steps are necessary.

Device(s) up-to-date and do not need to be flashed.

11. Warm reboot the system for XRT to recognize the new SC image.

The installation for deployment is now complete. Chapter 5: Card Bring-Up and Validation provides steps to validate the card has been installed successfully.

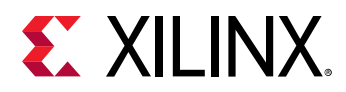

# XRT and Deployment Platform Installation Procedures on Ubuntu

Use the following steps to download and install the XRT and deployment platform using a .deb installation package.

For details on installing a newer or older version of XRT and deployment platform, see Appendix B: Changing XRT and Target Platform Versions.

1. From the lounge, download the Xilinx<sup>®</sup> runtime (XRT) and deployment target platform installation packages.

Download the packages by clicking on the displayed package names.

2. Install the XRT installation package by running the following command from within the directory where the installation packages reside. <version> is the latter part of the installation package file name.

\$ sudo apt install ./xrt\_<version>.deb

This will install the XRT along with any necessary dependencies. Follow the instructions when prompted throughout the installation.

- 3. Unpack the deployment target platform tar.gz file into a single directory. The location of the directory is not important, however the directory should not contain any other files.
- 4. Install the deployment packages. From within the directory where the installation packages were unpacked, run the following command. This will install all deployment packages.

sudo apt install ./\*.deb

5. Flash the platform firmware on the card. After installing the deployment packages in the previous step, the following message is displayed:

```
Partition package installed successfully.
Please flash card manually by running below command:
sudo /opt/xilinx/xrt/bin/xbmgmt program --base --device <bdf> --image
xilinx_vck5000_gen3x16_xdma_base_1
To find <bdf>, run this command:
sudo /opt/xilinx/xrt/bin/xbmgmt examine
```

Flash the platform firmware on the card with the following command:

```
$ sudo /opt/xilinx/xrt/bin/xbmgmt program --base --device <management
BDF> --image xilinx_vck5000_gen3x16_xdma_base_1
```

Where management BDF is the card to be programmed. See Appendix C: Obtaining Card BDF Values to obtain the device management BDF.

Flashing can take several minutes.

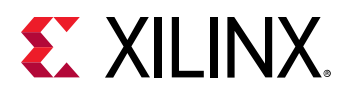

**IMPORTANT!** Do not enter **Ctrl + c** in the terminal while the firmware is flashing as this can cause the card to become inoperable.

**IMPORTANT!** If you have multiple cards installed in the system, you must run the above *xbmgmt program* command separately for each card.

A message similar to the following will be displayed after successfully flashing the card:

If the card has been flashed with the current platform firmware, you will see a message similar to the following.

Device(s) up-to-date and do not need to be flashed.

6. Cold boot the machine to load the new firmware image on the FPGA.

**IMPORTANT!** Be sure to perform a cold boot to fully power off the machine and then power it on again. The image will not boot from flash if the machine is only rebooted.

7. Update the SC firmware on the card. Run the following command to update the SC firmware on the card. It is the identical command used to flash the platform firmware on the card.

```
$ sudo /opt/xilinx/xrt/bin/xbmgmt program --base --device <management
BDF> --image xilinx_vck5000_gen3x16_xdma_base_1
```

Where management BDF is the card requiring SC firmware update. See Appendix C: Obtaining Card BDF Values to obtain the device management BDF.

Updating the SC firmware can take several minutes.

**IMPORTANT!** If you have multiple cards installed in the system, you must run the above *xbmgmt* program command separately for each card.

A message similar to the following will be displayed after a successful SC firmware update, where the device management BDF is given in square brackets.

```
Report

[0000:af:00.0] : Successfully flashed

1 device(s) flashed successfully.

Warm reboot is required to recognize new SC image on the device.
```

If the card already has the current firmware, a message similar to the following is displayed and no additional installation steps are necessary.

Device(s) up-to-date and do not need to be flashed.

8. Warm reboot the system for XRT to recognize the new SC image.

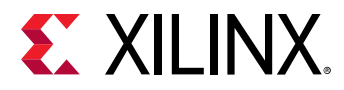

The installation for deployment is now complete. Chapter 5: Card Bring-Up and Validation provides steps to validate the card has been installed successfully.

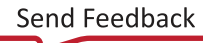

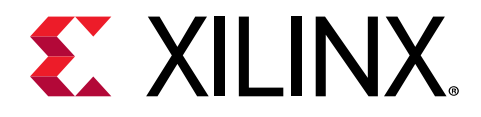

# Chapter 5

# Card Bring-Up and Validation

After installing the XRT and deployment platform, the card installation can be verified using the following commands, which are explained in more detail below.

- lspci
- xbmgmt examine
- xbutil validate
- xbutil examine

The lspci Linux command is used to confirm the card is seen by the OS.

The additional commands are used to validate and identify the installed card(s) and report additional card details including thermal and electrical status, memory, PCIe<sup>®</sup>, platform name, and system information. See xbutil and xbmgmt.

# **Environment Setup**

Set the environment to use the utilities by running the following command. Note that the command is dependent on the command shell you are using.

Use the following command in csh shell:

\$ source /opt/xilinx/xrt/setup.csh

Use the following command in bash shell:

```
$ source /opt/xilinx/xrt/setup.sh
```

# **Running Ispci**

1. Enter the following command:

\$ sudo lspci -vd 10ee:

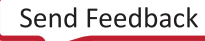

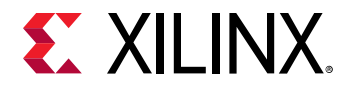

2. If the card is successfully installed and found by the operating system, you will see a message similar to the following. Note that for each card, there will be two physical functions found: one for management and one for user. See XRT and Vitis<sup>™</sup> Platform Overview for additional details.

```
02:00.0 Memory controller: Xilinx Corporation Device 5048
        Subsystem: Xilinx Corporation Device 000e
        Physical Slot: 1
        Flags: bus master, fast devsel, latency 0, IRQ 26, NUMA node 0
        Memory at f0000000 (64-bit, prefetchable) [size=128M]
        Memory at f8000000 (64-bit, prefetchable) [size=128K]
        Capabilities: [40] Power Management version 3
        Capabilities: [48] MSI: Enable- Count=1/1 Maskable- 64bit+
        Capabilities: [60] MSI-X: Enable- Count=32 Masked-
        Capabilities: [70] Express Endpoint, MSI 00
        Capabilities: [100] Advanced Error Reporting
        Capabilities: [180] Alternative Routing-ID Interpretation (ARI)
        Capabilities: [1c0] #19
        Capabilities: [3a0] #25
        Capabilities: [600] Vendor Specific Information: ID=0020 Rev=0
Len=010 <?>
        Kernel driver in use: xclmgmt
        Kernel modules: xclmgmt
02:00.1 Memory controller: Xilinx Corporation Device 5049
        Subsystem: Xilinx Corporation Device 000e
        Physical Slot: 1
        Flags: bus master, fast devsel, latency 0, IRQ 68, NUMA node 0
        Memory at f8020000 (64-bit, prefetchable) [size=64K]
        Memory at e0000000 (64-bit, prefetchable) [size=256M]
        Capabilities: [40] Power Management version 3
        Capabilities: [48] MSI: Enable- Count=1/1 Maskable- 64bit+
        Capabilities: [60] MSI-X: Enable- Count=32 Masked-
        Capabilities: [70] Express Endpoint, MSI 00
        Capabilities: [100] Advanced Error Reporting
        Capabilities: [180] Alternative Routing-ID Interpretation (ARI)
        Capabilities: [600] Vendor Specific Information: ID=0020 Rev=0
Len=010 <?>
        Kernel driver in use: xocl
        Kernel modules: xocl
```

# **Confirm Firmware Installation**

When a card has successfully been installed and the firmware has been updated, both entries for Platform and the satellite controller (SC) version installed on the card and the system must match. If they do not match, the system will be unable to correctly run applications on your card.

To confirm they match, run the following command and visually compare the 'Platform' and 'SC Version' entries under Flashable partitions running on FPGA and Flashable partitions installed in system match. See Appendix C: Obtaining Card BDF Values to obtain the device management BDF.

\$ sudo /opt/xilinx/xrt/bin/xbmgmt examine --device <management BDF>

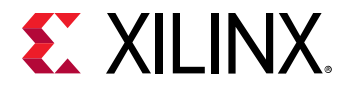

In the following example output, the Platform (xilinx\_vck5000\_gen3x16\_xdma\_base\_1) and SC Version (4.4.12) displayed under Flashable partitions running on FPGA and Flashable partitions installed in system both match.

```
Flash properties
  Type
                             : ospi_versal
  Serial Number
                             : XFL1MXCRDXXX
Device properties
                            : vck5000
  Type
  Name
                            : VCK5000-P
                           : 8
  Config Mode
                            : 300W
  Max Power
Flashable partitions running on FPGA
  Platform : xilinx_vck5000_gen3x16_xdma_base_1
SC Version : 4.4.12
                             : 4.4.12

      SC Version
      : 4.4.12

      Platform UUID
      : 1E56042E-C345-CF41-5D66-4E9EE73451FC

      Interface UUID
      : C9BFF99C-95E9-6917-ECDB-82F3C2927C27

Flashable partitions installed in system
  Platform : xilinx_vck5000_gen3x16_xdma_base_1
SC Version : 4.4.12
                            : 4.4.12
  Platform UUID : 1E56042E-C345-CF41-5D66-4E9EE73451FC
  Mac Address
                             : 00:0A:35:0D:09:98
                             : 00:0A:35:0D:09:99
```

*Note*: SC Version 4.4.9 incorrectly reports four MAC addresses instead of two. See Known Issues for additional details.

# **Card Validation**

Card installation can be validated using the xbutil validate command. This command performs various tests and checks on the card including PCIe link status, SC version status, memory and bandwidth tests and auxiliary power connection where applicable. Full command details can be found in xbutil documentation. Depending on the card tested, not all tests are valid or may require the function to be enabled (i.e., Peer-2-Peer).

Use the following command to run the card validation test:

\$ /opt/xilinx/xrt/bin/xbutil validate -d <user BDF>

where user BDF is the card to be validated. See Appendix C: Obtaining Card BDF Values to obtain the user BDF value.

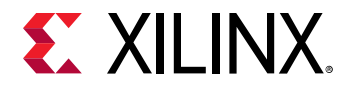

If the card was installed and validated successfully, a message similar to the following will be displayed. Review the output and confirm the device validated successfully. Additional validation details are displayed by appending the <u>--verbose</u> option to the command.

Starting validation for 1 devices tform : xilinx\_vck5000\_gen3x16\_xdma\_base\_1 SC Version : 4.4.1? Platform 
 SC Version
 : 4.4.12

 Platform ID
 : 1E56042E-C345-CF41-5D66-4E9EE73451FC
 Test 1 [0000:01:00.1] : PCIE link Test Status : [PASSED] Test 2 [0000:01:00.1] : SC version Test Status : [PASSED] -----\_ \_ \_ \_ \_ \_ \_ \_ \_ \_ \_ \_ \_ \_ \_ \_ \_ \_ \_ \_ \_ Test 3 [0000:01:00.1] : Verify kernel Test Status : [PASSED] - - -Test 4 [0000:01:00.1] : DMA : Host -> PCIe -> FPGA write bandwidth = 10820.6 Details MB/s Host <- PCIe <- FPGA read bandwidth = 10513.8 MB/s Test Status : [PASSED] - - -Test 5 [0000:01:00.1] : iops Details : IOPS: 132544 (hello) Test Status : [PASSED] . . . . . . . . . . . . . . . . . . . - - -Test 6 [0000:01:00.1] : Bandwidth kernel Details : Maximum throughput: 50540 MB/s Test Status : [PASSED] - - -Test 7 [0000:01:00.1] : vcu Validation completed. Please run the command '--verbose' option for more details

# **Temperature and Electrical Status**

To monitor the current electrical and temperature status, use the following commands:

xbutil examine --device <user BDF> --report thermal electrical

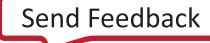

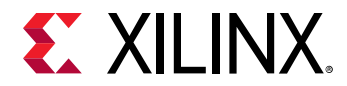

It will generate an output similar to the following. For command details see the xbutil documentation.

1/1 [0000:03:00.1] : xilinx\_vck5000\_gen3x16\_xdma\_base\_1
....
Thermals
PCB Top Front : 24 C
PCB Top Rear : 28 C
FPGA : 36 C

Electrical
Max Power : 225 Watts
Power 2 : 25.839361 Watts
Power Warning : false

Power Rails : Voltage Current
12 Volts Auxillary : 24.376 V. 0.603 A
12 Volts PCI Express : 12.149 V. 0.917 A
3.3 Volts PCI Express : 3.279 V
3.3 Volts Auxillary : 3.327 V
Internal FPGA Vcc : 0.803 V. 48.000 A
DDR Vpp Top : 2.492 V
5.5 Volts System : 5.011 V
Vcc 1.2 Volts Top : 1.203 V
1.8 Volts Vcc : 0.878 V
Mgt Vtt : 1.197 V
3.3 Volts Vcc : 3.270 V
Vcc 1.2 Volts i : 2.200 A
Vcc Auxillary : 1.508 V
Vcc Auxillary : 1.512 V
Vcc Ram : 0.800 V

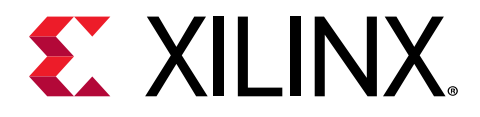

# Chapter 6

# Next Steps

What you have done so far allows you to deploy and run accelerated applications on your system. If you are an application developer who wants to develop and deliver accelerated applications, install the Vitis<sup>™</sup> software platform. It allows you to develop, debug, and optimize accelerated applications. Installation instructions can be found in *Vitis Unified Software Platform Documentation: Application Acceleration Development* (UG1393).

For complete details on the development flow and getting started in Vitis, see Vitis Unified Software Platform Documentation: Embedded Software Development (UG1400). For an introduction to Vitis methodology, see Vitis Unified Software Platform Documentation (UG1416).

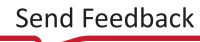

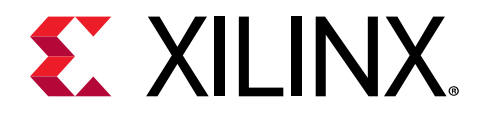

Chapter 7

# Troubleshooting

# **Known Issues**

Known issues are provided below.

1. The VCK5000 incorrectly reports 4 MAC addresses with the satellite controller (SC) firmware version 4.4.9 installed. Only the first two MAC addresses are valid.

The following work-arounds are available:

- a. Ignore the last 2 MAC addresses as they are invalid.
- b. Upgrade to satellite controller firmware version 4.4.10 or later. Refer to section Installing the Deployment Software in the VCK5000 Hardware Installation Guide (UG1531) for steps to update the SC.
- 2. VCK5000 faceplate makes it difficult to connect standard micro-USB cable to the card during debugging. Recommend to use an elongated USB cable which can be found in the Alveo Accessories Page.
- 3. When in the active configuration (fan assembly attached), the VCK5000 fan speed will modulate over several seconds. This is observed with all firmware releases. The fan will continue to provide sufficient airflow and does not impact card functionality.

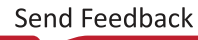

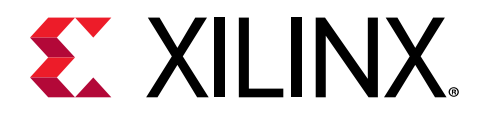

# Appendix A

# Fan Assembly Removal and Installation

The fan assembly and the metal fan assembly mounting bracket are found at the end of the card (shown in Figure 6). Instructions for removing and installing the fan assembly and bracket are given in the following sections.

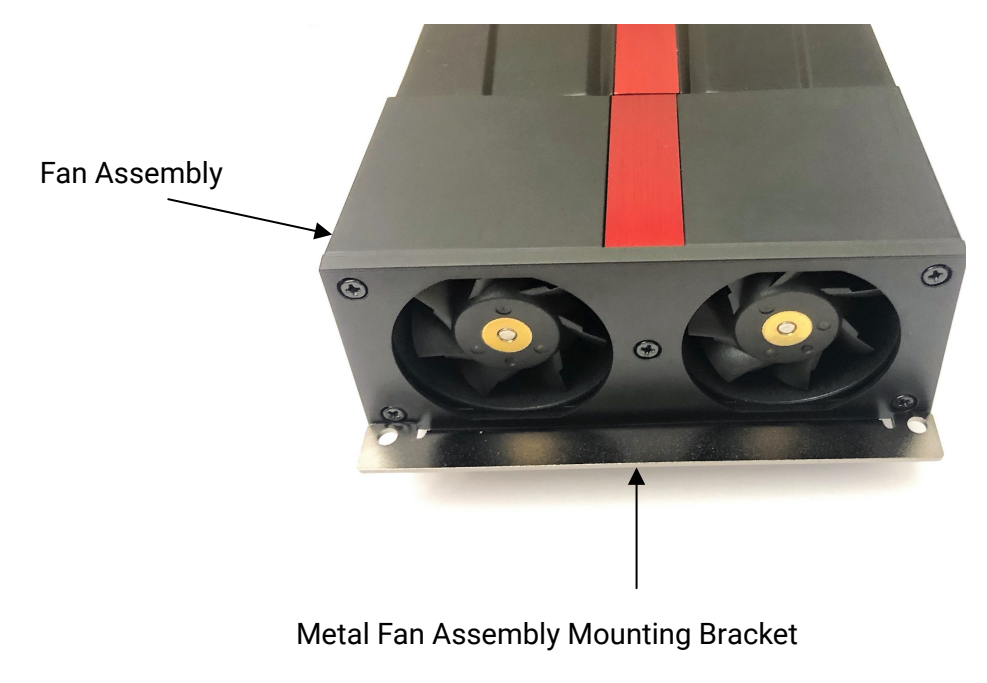

### Figure 6: Fan Assembly and Mounting Bracket

X26358-030322

# **Fan Assembly Removal**

Use the following steps to remove the fan assembly. Follow the Safety Instructions outlined in Chapter 3: Card Installation Procedures.

1. Remove mounting bracket screws. Turn over the card and remove the six screws (highlighted in the following image) to connect the fan assembly to the fan assembly mounting bracket.

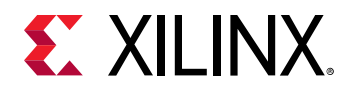

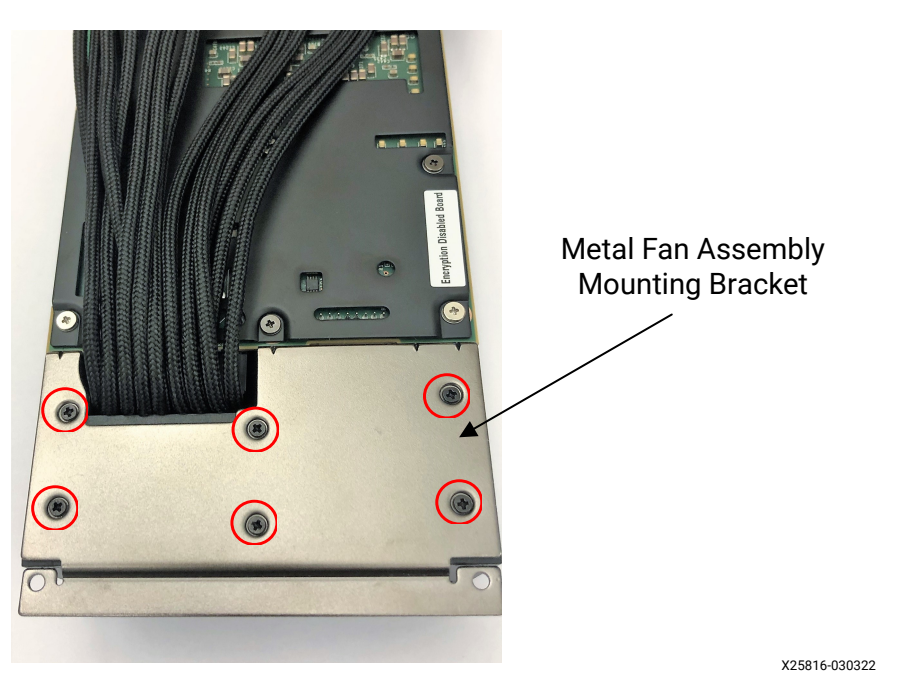

2. Remove the fan assembly. Lift up on the fan assembly while holding onto the edge of the metal fan mounting bracket.

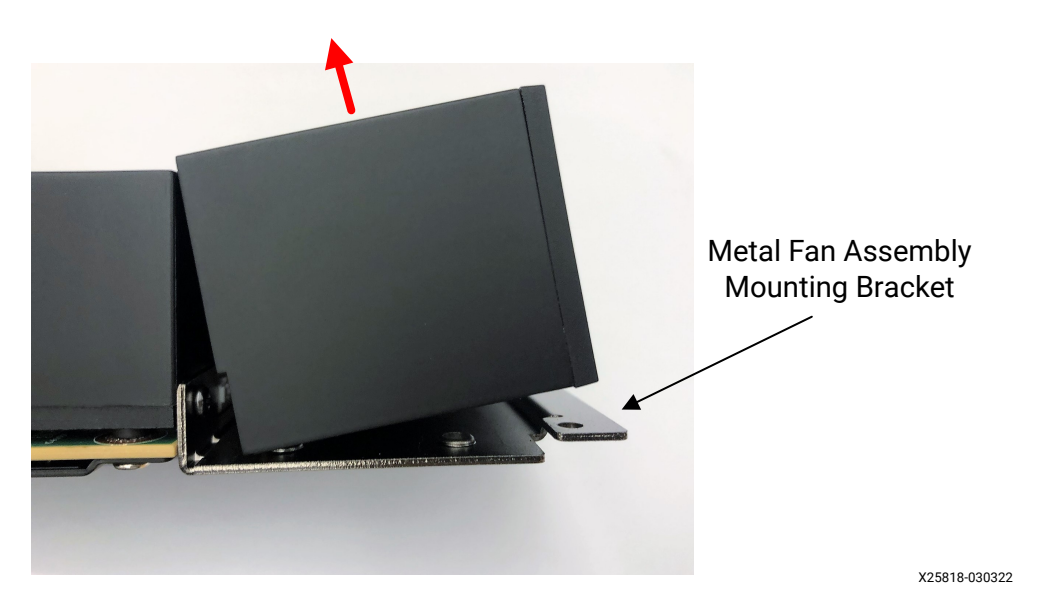

3. Disconnect the fan power connector. Gently unplug the fan power connector from the card and remove the fan assembly.

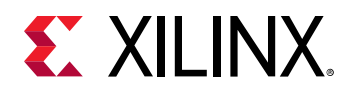

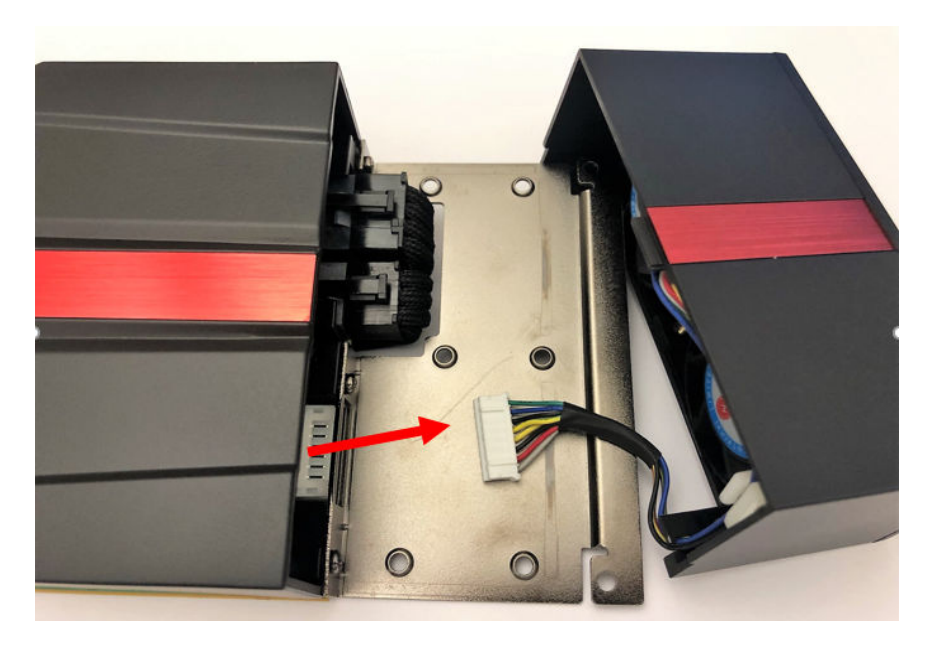

X25821-030322

4. Remove the metal fan assembly mounting bracket. Unscrew and remove the three screws highlighted and separate the bracket from the card.

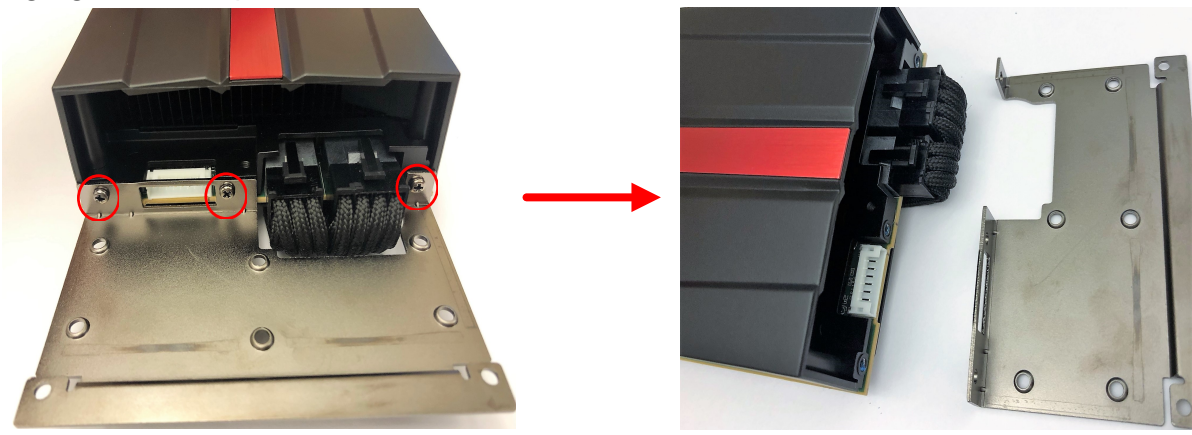

X25822-030322

5. Disconnect PCIe power cables. Gently disconnect and remove both the 6-pin and 8-pin PCIe AUX power cables.

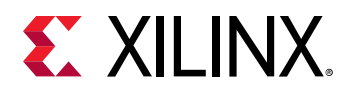

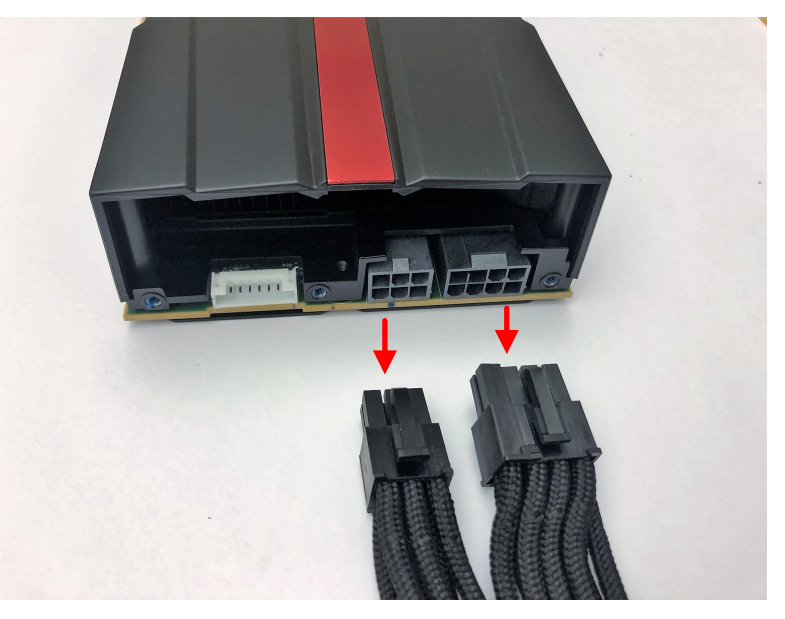

X25823-030322

Fan assembly is successfully removed. Store the fan assembly, mounting bracket, screws and AUX cables.

# **Fan Assembly Installation**

Use the following steps to install the fan assembly. Follow the ESD precautions outlined in Safety Instructions.

1. Connect the 6-pin and 8-pin PCIe AUX power cables to the card. Gently connect the 6-pin and 8-pin PCIe AUX power cables to the AUX connectors on the card (shown in the following figure) and ensure they are mechanically fixed (with a click).

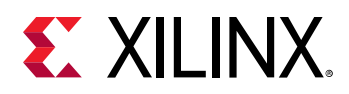

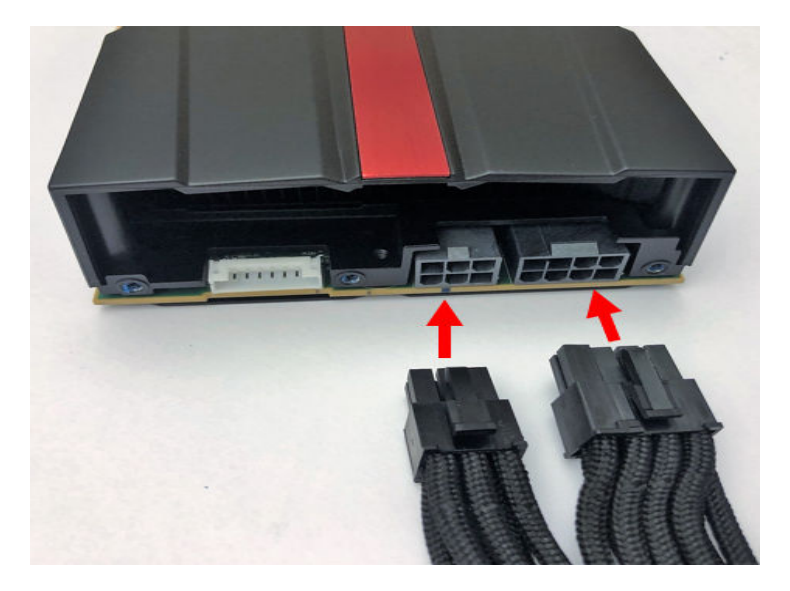

X25840-030322

2. Bend the 6-pin and 8-pin PCIe AUX power cables underneath the card. This ensures the fan assembly mounting bracket will properly attach to the card. Do not over bend.

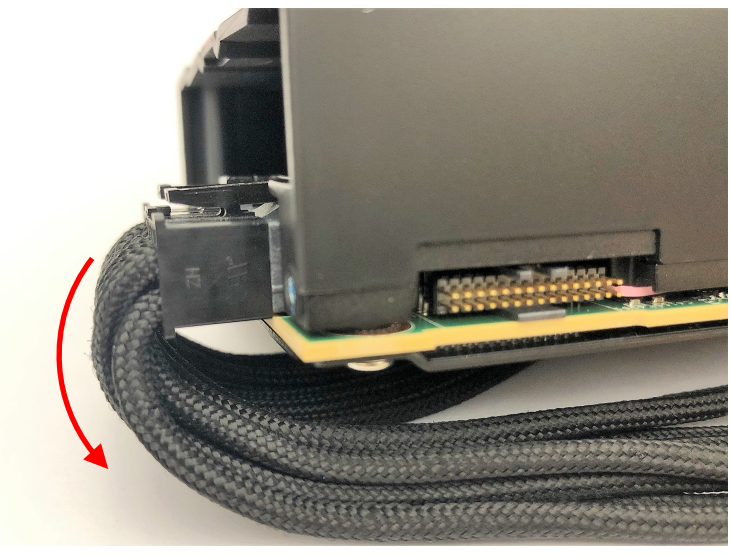

X25841-030322

3. Attach the metal fan mounting bracket. Align the metal fan mounting bracket and attach it with the three screws as highlighted.

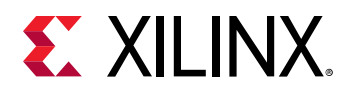

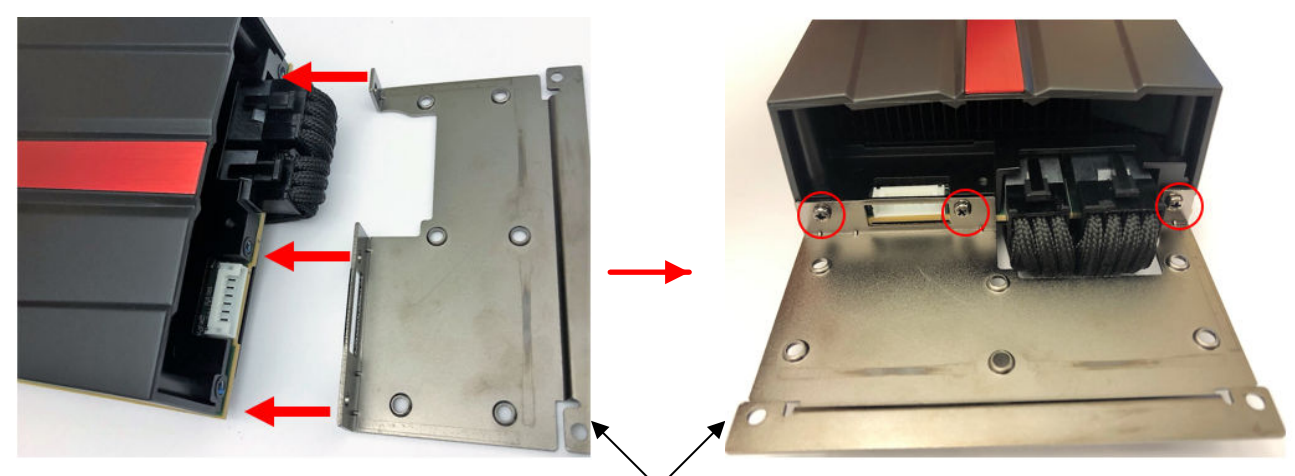

Metal Fan Assembly Mounting Bracket

X25842-030322

4. Connect the fan power connector. Gently plug the fan power connector from the fan assembly to the card.

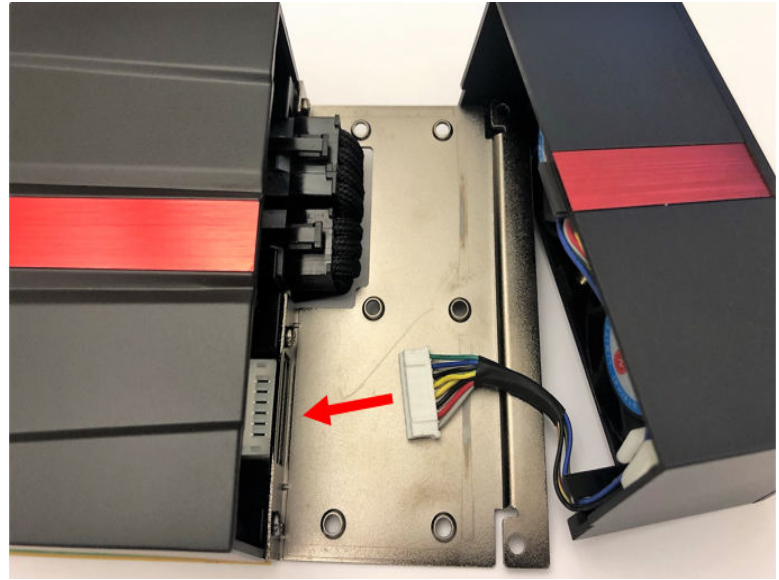

X25843-030322

5. Attach the fan assembly to the card. Angle the fan assembly so the notch (circled in the image) goes under the card shroud. While holding onto the edge of the metal fan mounting bracket, push the fan assembly down until it is firmly attached. When attached, it is held in place by the metal fan assembly bracket.

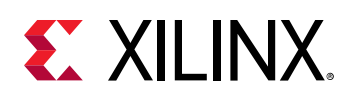

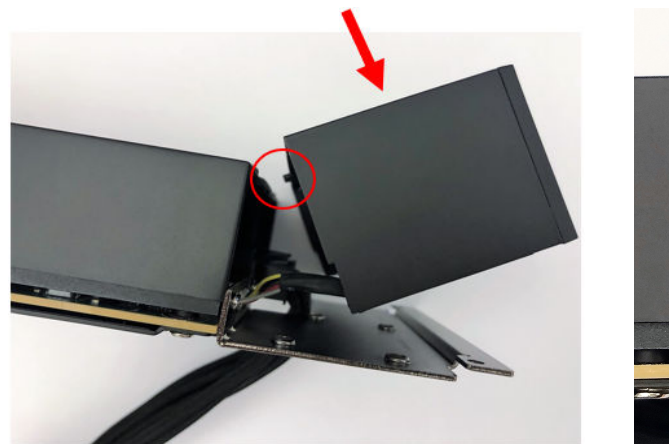

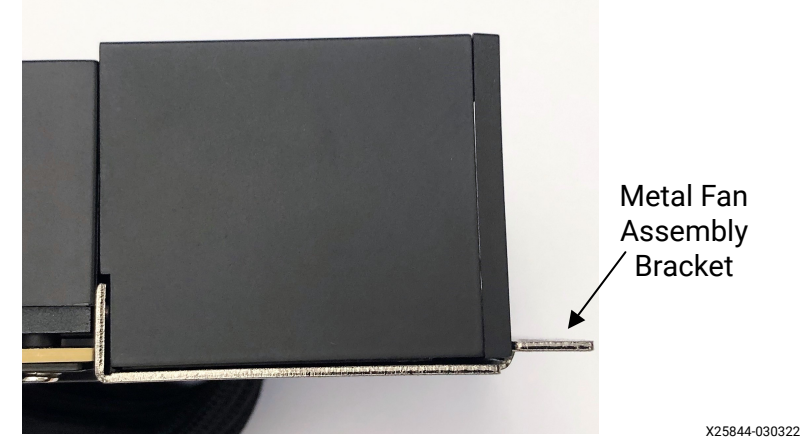

6. Secure the fan assembly to the mounting bracket with the six screws (highlighted in the following image).

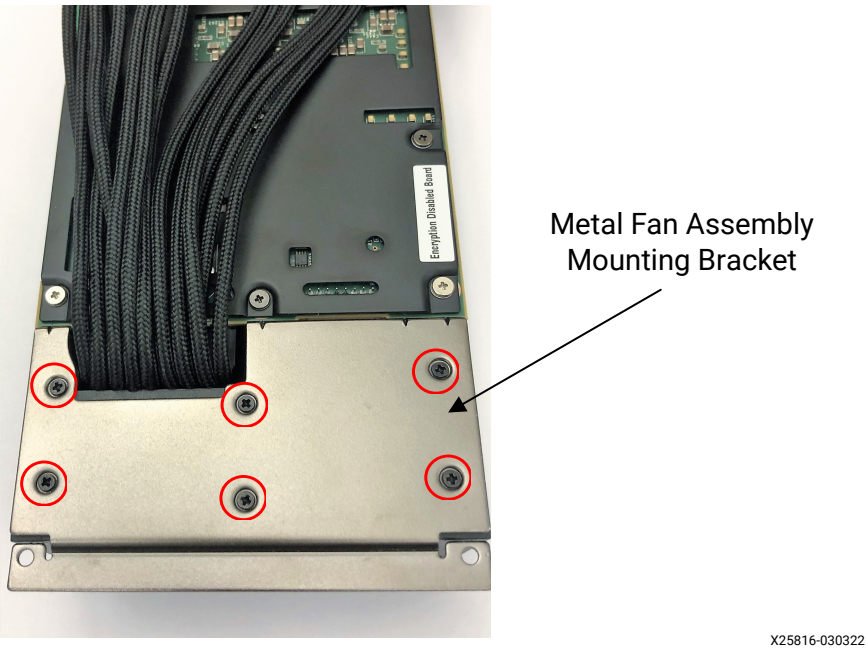

Fan assembly is successfully attached.

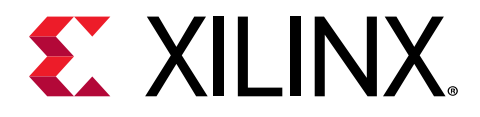

Appendix B

# Changing XRT and Target Platform Versions

The VCK5000 data center accelerator card target platform and XRT revisions can change significantly between releases. To ensure a successful migration to a newer or older version of the VCK5000 card XRT and platform, carefully follow the instructions for your specific release pairing. Failure to adhere to these procedures can result in an unstable installation or other issues. In general, it is recommended to use the latest available versions which contain bug fixes and the newest features.

**Note:** For links to the available platform and XRT revisions, see Chapter 4: Installing the Deployment Software.

**IMPORTANT!** Do not enter **Ctrl + c** in the terminal while the firmware is flashing as this can cause the card to become inoperable.

# **RedHat and CentOS**

During upgrading, downgrading, or uninstalling, it can be useful to list the currently installed VCK5000 packages. To list the currently installed deployment platform package, run the following command in a Linux terminal:

\$ yum list installed | grep xilinx

To list the currently installed XRT package, run the following command:

\$ yum list installed | grep xrt

# **Installing Newer Packages**

Install the newest XRT and deployment platform on your VCK5000 card by following these steps. Currently, both packages must be upgraded concurrently.

1. Download the desired XRT and deployment platform packages and follow installation in XRT and Deployment Platform Installation Procedures on RedHat and CentOS.

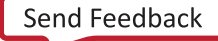

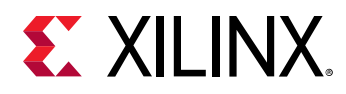

# **Installing Older Packages**

To install older platforms, perform the following steps.

1. Remove the current XRT and shell versions.

\$ sudo yum remove xrt

- 2. Cold reboot the system.
- 3. Follow the installation procedures outlined in Chapter 4: Installing the Deployment Software.

# **Uninstalling Packages**

To completely uninstall the XRT and deployment platform packages, run the following command in a Linux terminal. Uninstalling XRT also uninstalls the deployment platform.

\$ sudo yum remove ./<xrt\_package\_name>

**Note:** Make sure that all of the platform packages are displayed in the output terminal after running the command. If not, manually list the packages using the <code>list</code> command at the beginning of this section, then delete the remaining packages using the <code>remove</code> command.

# Ubuntu

During upgrading, downgrading, or uninstalling, it can be useful to list the currently installed VCK5000 packages. To list the currently installed deployment platform package, run the following command in a Linux terminal:

```
$ apt list --installed | grep xilinx
```

To list the currently installed XRT package, run the following command:

```
$ apt list --installed | grep xrt
```

# **Installing Newer Packages**

Install the newest XRT and deployment platform on your VCK5000 card by following these steps. Currently, both packages must be upgraded concurrently.

1. Download the desired XRT and deployment platform packages. Follow installation in XRT and Deployment Platform Installation Procedures on Ubuntu.

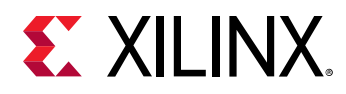

# **Installing Older Packages**

To install older platforms, perform the following steps.

1. Remove the current XRT and shell versions.

\$ sudo apt remove xrt

- 2. Cold reboot the system.
- 3. Follow the installation procedures outlined in Chapter 4: Installing the Deployment Software.

# **Uninstalling Packages**

To completely uninstall the XRT and deployment platform packages, run the following command in a Linux terminal. Uninstalling XRT also uninstalls the deployment platform.

\$ sudo apt remove ./<xrt\_package\_name>

**Note:** Make sure that all of the target platform packages are displayed in the output terminal after running the command. If not, manually list the packages using the <code>list</code> command at the beginning of this section, then delete the remaining packages using the <code>remove</code> command.

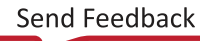

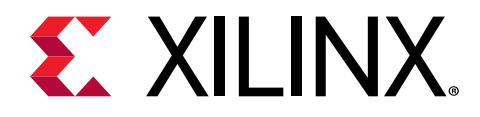

# Appendix C

# **Obtaining Card BDF Values**

Each VCK5000 card is assigned both a management and an user BDF (Bus:Device:Function). For a given card, the management and user BDF values differ only by the function digit.

To obtain the management and user BDF values for installed cards, use the following commands. It requires XRT to be installed.

The XRT documentation provides detailed descriptions on the management and user functions.

### **Management BDF**

To display the management BDF values of installed cards, use the following command:

```
sudo /opt/xilinx/xrt/bin/xbmgmt examine
```

The management BDF values of installed cards are given in the square brackets under 'Devices present'. In the below example, only one device is present and has a management BDF of 0000:02:00.0.

```
Devices present
[0000:02:00.0] : xilinx_vck5000-es3
```

### User BDF

To display the user BDF values of installed cards, use the following command:

```
xbutil examine
```

The user BDF values of installed cards are given in the square brackets under 'Devices present'. In the below example, only one device is present and has a user BDF of 0000:02:00.1.

```
Devices present
[0000:02:00.1] : xilinx_vck5000-es3
```

*Note*: The user BDF only exists once a shell has been flashed onto the card. Cards with the factory golden image will only have a management BDF.

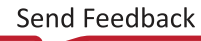

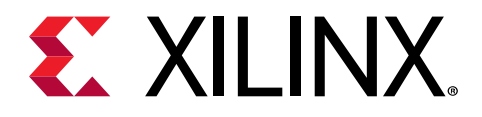

# Appendix D

# Regulatory and Compliance Information

This product is designed and tested to conform to the European Union directives and standards described in this section.

For Technical Support, open a Support Service Request.

# **CE Information**

### **CE Directives**

2006/95/EC, Low Voltage Directive (LVD)

2004/108/EC, Electromagnetic Compatibility (EMC) Directive

### **CE Standards**

EN standards are maintained by the European Committee for Electrotechnical Standardization (CENELEC). IEC standards are maintained by the International Electrotechnical Commission (IEC).

### **CE Electromagnetic Compatibility**

EN 55022:2010, Information Technology Equipment Radio Disturbance Characteristics – Limits and Methods of Measurement

EN 55024:2010, Information Technology Equipment Immunity Characteristics – Limits and Methods of Measurement

This is a Class A product. In a domestic environment, this product can cause radio interference, in which case the user might be required to take adequate measures.

### **CE Safety**

IEC 60950-1:2005, Information technology equipment – Safety, Part 1: General requirements

EN 60950-1:2006, Information technology equipment – Safety, Part 1: General requirements

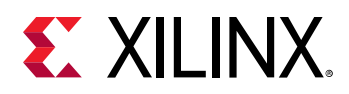

# **Compliance Markings**

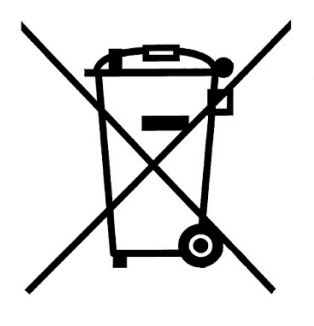

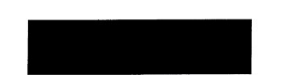

In August of 2005, the European Union (EU) implemented the EU Waste Electrical and Electronic Equipment (WEEE) Directive 2002/96/EC and later the WEEE Recast Directive 2012/19/EU. These directives require Producers of electronic and electrical equipment (EEE) to manage and finance the collection, reuse, recycling and to appropriately treat WEEE that the Producer places on the EU market after August 13, 2005. The goal of this directive is to minimize the volume of electrical and electronic waste disposal and to encourage re-use and recycling at the end of life.

Xilinx has met its national obligations to the EU WEEE Directive by registering in those countries to which Xilinx is an importer. Xilinx has also elected to join WEEE Compliance Schemes in some countries to help manage customer returns at end-of-life.

If you have purchased Xilinx-branded electrical or electronic products in the EU and are intending to discard these products at the end of their useful life, please do not dispose of them with your other household or municipal waste. Xilinx has labeled its branded electronic products with the WEEE Symbol to alert our customers that products bearing this label should not be disposed of in a landfill or with municipal or household waste in the EU.

This product complies with Directive 2002/95/EC on the restriction of hazardous substances (RoHS) in electrical and electronic equipment.

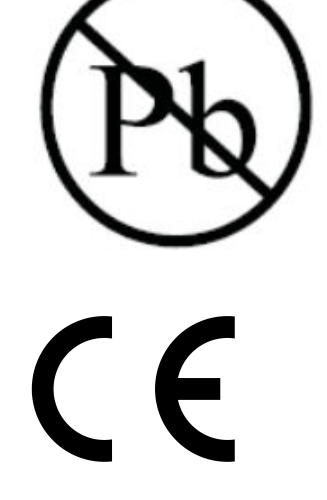

This product complies with CE Directives 2006/95/EC, *Low Voltage Directive (LVD)* and 2004/108/EC, *Electromagnetic Compatibility (EMC) Directive*.

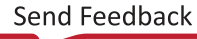

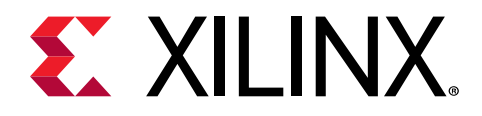

# Appendix E

# Additional Resources and Legal Notices

# **Xilinx Resources**

For support resources such as Answers, Documentation, Downloads, and Forums, see Xilinx Support.

# **Documentation Navigator and Design Hubs**

Xilinx<sup>®</sup> Documentation Navigator (DocNav) provides access to Xilinx documents, videos, and support resources, which you can filter and search to find information. To open DocNav:

- From the Vivado<sup>®</sup> IDE, select Help → Documentation and Tutorials.
- On Windows, select Start → All Programs → Xilinx Design Tools → DocNav.
- At the Linux command prompt, enter docnav.

Xilinx Design Hubs provide links to documentation organized by design tasks and other topics, which you can use to learn key concepts and address frequently asked questions. To access the Design Hubs:

- In DocNav, click the **Design Hubs View** tab.
- On the Xilinx website, see the Design Hubs page.

Note: For more information on DocNav, see the Documentation Navigator page on the Xilinx website.

# References

These documents provide supplemental material useful with this guide:

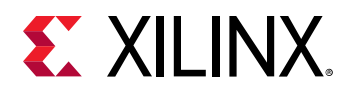

- 1. VCK5000 Data Center Acceleration Development Kit User Guide (UG1428)
- 2. Xilinx Runtime (XRT) Release Notes
- 3. Alveo Programming Cable User Guide (UG1377)
- 4. XRT Release Notes (UG1451)
- 5. xbutil
- 6. xbmgmt
- 7. XRT Installation
- 8. XRT and Vitis<sup>™</sup> Platform Overview
- 9. Alveo Accelerated Solutions Page
- 10. Vitis Unified Software Platform Documentation: Application Acceleration Development (UG1393)
- 11. Get Moving with Alveo: Acceleration Basics
- 12. Vitis Unified Software Platform Documentation: Embedded Software Development (UG1400)
- 13. Vitis Unified Software Platform Documentation (UG1416)
- 14. Xilinx XRT Documentation
- 15. Alveo Accessories Page

# **Revision History**

The following table shows the revision history for this document.

| Section                 | Revision Summary |  |  |  |
|-------------------------|------------------|--|--|--|
| 03/04/2022 Version 1.0  |                  |  |  |  |
| Initial Xilinx release. | N/A              |  |  |  |

# **Please Read: Important Legal Notices**

The information disclosed to you hereunder (the "Materials") is provided solely for the selection and use of Xilinx products. To the maximum extent permitted by applicable law: (1) Materials are made available "AS IS" and with all faults, Xilinx hereby DISCLAIMS ALL WARRANTIES AND CONDITIONS, EXPRESS, IMPLIED, OR STATUTORY, INCLUDING BUT NOT LIMITED TO WARRANTIES OF MERCHANTABILITY, NON-INFRINGEMENT, OR FITNESS FOR ANY PARTICULAR PURPOSE; and (2) Xilinx shall not be liable (whether in contract or tort, including negligence, or under any other theory of liability) for any loss or damage of any kind or nature related to, arising under, or in connection with, the Materials (including your use of the

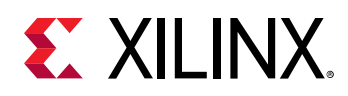

Materials), including for any direct, indirect, special, incidental, or consequential loss or damage (including loss of data, profits, goodwill, or any type of loss or damage suffered as a result of any action brought by a third party) even if such damage or loss was reasonably foreseeable or Xilinx had been advised of the possibility of the same. Xilinx assumes no obligation to correct any errors contained in the Materials or to notify you of updates to the Materials or to product specifications. You may not reproduce, modify, distribute, or publicly display the Materials without prior written consent. Certain products are subject to the terms and conditions of Xilinx's limited warranty, please refer to Xilinx's Terms of Sale which can be viewed at https://www.xilinx.com/legal.htm#tos; IP cores may be subject to warranty and support terms contained in a license issued to you by Xilinx. Xilinx products are not designed or intended to be fail-safe or for use in any application requiring fail-safe performance; you assume sole risk and liability for use of Xilinx products in such critical applications, please refer to Xilinx's Terms of Sale which can be viewed at https://

# **AUTOMOTIVE APPLICATIONS DISCLAIMER**

AUTOMOTIVE PRODUCTS (IDENTIFIED AS "XA" IN THE PART NUMBER) ARE NOT WARRANTED FOR USE IN THE DEPLOYMENT OF AIRBAGS OR FOR USE IN APPLICATIONS THAT AFFECT CONTROL OF A VEHICLE ("SAFETY APPLICATION") UNLESS THERE IS A SAFETY CONCEPT OR REDUNDANCY FEATURE CONSISTENT WITH THE ISO 26262 AUTOMOTIVE SAFETY STANDARD ("SAFETY DESIGN"). CUSTOMER SHALL, PRIOR TO USING OR DISTRIBUTING ANY SYSTEMS THAT INCORPORATE PRODUCTS, THOROUGHLY TEST SUCH SYSTEMS FOR SAFETY PURPOSES. USE OF PRODUCTS IN A SAFETY APPLICATION WITHOUT A SAFETY DESIGN IS FULLY AT THE RISK OF CUSTOMER, SUBJECT ONLY TO APPLICABLE LAWS AND REGULATIONS GOVERNING LIMITATIONS ON PRODUCT LIABILITY.

# Copyright

© Copyright 2022 Xilinx, Inc. Xilinx, the Xilinx logo, Alveo, Artix, Kintex, Kria, Spartan, Versal, Vitis, Virtex, Vivado, Zynq, and other designated brands included herein are trademarks of Xilinx in the United States and other countries. AMBA, AMBA Designer, Arm, ARM1176JZ-S, CoreSight, Cortex, PrimeCell, Mali, and MPCore are trademarks of Arm Limited in the EU and other countries. The DisplayPort Icon is a trademark of the Video Electronics Standards Association, registered in the U.S. and other countries. PCI, PCIe, and PCI Express are trademarks of PCI-SIG and used under license. HDMI, HDMI logo, and High-Definition Multimedia Interface are trademarks of HDMI Licensing LLC. The USB-IF logos are trademarks of Universal Serial Bus Implementers Forum, Inc. All other trademarks are the property of their respective owners.